## วิธีเพิ่มชื่ออาจารย์ผู้รับผิดชอบและอาจารย์ประจำหลักสูตร คนใหม่

| 🕲 logout.ru.ac.th:1000/portal?4375 🗙 🔝 ระบบรับพรามพลักษ | 405 × +                     |                                   |                                                                                                    |                                                                              |                                                                             |                                            |                        |                        |                         |                                             |                     |         | ~ -                            | ٥                    | × |
|---------------------------------------------------------|-----------------------------|-----------------------------------|----------------------------------------------------------------------------------------------------|------------------------------------------------------------------------------|-----------------------------------------------------------------------------|--------------------------------------------|------------------------|------------------------|-------------------------|---------------------------------------------|---------------------|---------|--------------------------------|----------------------|---|
| C A ไม่ปลอดภัย 202.28.55.154/checo/frr                  | m_addCurrStep2.aspx?id=CFGA | AAHBBABFA                         | ABpCBBDpZa&m=e                                                                                                 | =8tu=007008tf=0                                                              | 001328ty=08tt=0                                                             |                                            |                        |                        |                         |                                             |                     | ₽ \$    | ≕ G                            |                      |   |
|                                                         | <del>CHEE</del> O           | หน้าแรก                           | Admin Tools -                                                                                                  | รายงาน 👻                                                                     |                                                                             |                                            |                        | 🚨 ชื่อผู้ใช้งา         | หน(ru_checo(admin ระด้  | ับมหาวิทยาลัย))                             |                     |         |                                |                      |   |
|                                                         |                             | ประม<br>โปรง<br>1.หา<br>2.หา<br>U | เภทไฟล์ (สามารถ Upl<br>เดแนบมดิสภามหาริเ<br>น้าที่ระบุการอนุมัดิห<br>น้าที่ระบุรายนามผู้เช<br>Ipload เอกสารแนบ | "<br>oad ได้มากกว่า 1 `<br>ทยาลัย ตามรายง<br>ลักสูตรและกำหน<br>เ้าร่วมประชุม | ไฟล์ด่อประเภทไฟล์): <sub>ไม่ดี</sub><br>านการประชุม<br>เดการเปิดการเรียนการ | สภา                                        | ั เลือกไ               | <b>ไฟล์</b> ไม่ได้เลือ | เกไฟล์ใด                |                                             |                     |         |                                |                      |   |
|                                                         |                             | 6                                 | X                                                                                                    |                                                                              |                                                                             |                                            |                        | Filter by:             |                         |                                             |                     |         |                                |                      |   |
|                                                         |                             | L                                 | <b>1_</b> 4                                                                                                    |                                                                              | Name                                                                        |                                            | Date modifi            | ied                    | Size                    |                                             |                     |         |                                |                      |   |
|                                                         |                             |                                   |                                                                                                    |                                                                              | CouncilApprove.;                                                            | df                                         | 20/09/2022             | 14:44:03               | 1.56 MB                 | 3                                           |                     |         |                                |                      |   |
|                                                         | หลักสูดร                    | เลือ<br>(เลือ<br>ดีง<br><b>1</b>  | มกอาจารย์:<br>อกอาจารย์แล้วไปกด<br>เรายชื่ออาจารย์ที่เพิ่ม<br>เเพิ่มประวัติอาจารย์<br>มืนยันการเลือกอาจารย     | าบันทึก ยืนยันการ<br>มโหม่<br>มีผู้รับผืดชอบหลักก                            | รเลือกอาจารย์ผู้รับผิดข<br>เลือกอาจารย์ผู้รับผิดข                           | อบหลักสูตร หรือยืน                         | ยันการเลือกอ           | าจารย์ประจำห           | ลักสูตร)                |                                             |                     |         |                                |                      |   |
|                                                         |                             |                                   |                                                                                                    |                                                                              |                                                                             |                                            |                        |                        | Opdate ขอมูลจาก         | wore mio                                    |                     |         |                                |                      |   |
|                                                         |                             |                                   | ลบ ตำแหน่งทาง<br>วิชาการ                                                                                       | ง ชื่ออาจ<br>หลักสูเ                                                         | อาจารย์<br>กรย์ผู้รับผิดชอบ<br>ลร                                           | มูรบผดชอบหลักสูต<br>วุฒิการศึกษา<br>สูงสุด | าร(ปจจุบน)<br>หลักสูตร | สาขาวิชา               | จบจากมหาวิทยาลัย        | ประวัติการ<br>ศึกษา/ผล<br>งานทาง<br>วิชาการ |                     |         |                                |                      |   |
|                                                         |                             |                                   | วิชาเอก:                                                                                                    |                                                                              |                                                                             |                                            |                        |                        |                         |                                             |                     |         |                                |                      |   |
|                                                         |                             |                                   | 🗊 อาจารย์                                                                                                    | ເນญຈາ                                                                        | เรรนรี โชดีช่วงนิรันดร์                                                     | ปริญญาเอก                                  | ปร.ด.                  | เศรษฐศาสตร์            | มหาวิทยาลัย<br>รามศาแหง | More<br>Info                                |                     |         |                                |                      |   |
|                                                         |                             |                                   | <u>च</u> อาจารย์                                                                                               | พิษณุ                                                                        | เหรียญมหาสาร                                                                | ปริญญาเอก                                  | ปร.ด.                  | เศรษฐศาสตร์            | มหาวิทยาลัย<br>รามศาแหง | More<br>Info                                |                     |         |                                |                      |   |
|                                                         | 1.4.3 อาจารย์ประจำหลักสูเ   | คร<br>ยีเ                         | นยันการเลือกอาจารย่                                                                                            | ประจำหลักสูตร                                                                |                                                                             |                                            |                        |                        |                         |                                             |                     |         |                                |                      |   |
| 202.28.55.154/checo/frm_Teacher.aspx?u=00700            | 1                           |                                   |                                                                                                    |                                                                              |                                                                             |                                            |                        |                        |                         |                                             | 1                   |         |                                | 2.00.01.1            | Þ |
| 🛋 🔎 🗏 💽 🗮 🔍 🛢                                           | 2 🧿 😆 🔳                     |                                   |                                                                                                    |                                                                              |                                                                             |                                            |                        |                        |                         |                                             | 🐣 33°C มีเมฆส่วนใหย | j ^ @ 🛱 | ี่ <b>(</b> ทย<br>สุง)) ใหาย 8 | 3:08 PM<br>3/15/2023 | 1 |

เข้าส่วนที่ 2 ไปที่ข้อ 1.4.2 กดที่เพิ่มประวัติอาจารย์

| C A ใม่ปลดดดับ 2022855514/checo/trm_Teacher.aspx1=00700 Admin Tools v TUBVIL v Africk[ใช้งาน(ru_checo(admin าะจับมหาวิทยาลัย)) v   LINEAR LOCATION Societies Image: Annotation of the structure of the structure of the structur                                                                                                    |      |
|----------------------------------------------------------------------------------------------------|------|
| หน้าแรก   Admin Tools マ   รายงาน マ   นี้ชื่อผู้ใช้งาน(ru_checo(admin ระดับมหาวิทยาลัย)) +     Litter text to search   Drag a column hear in here to group by that column   ต่าน่าหน้าชื่อ   ต่านเหทางรัชาการ   ชื่อ   สกุล   หน่วยงาน   สถานะการทั่งงาน     เห็ม/ลบ/แก้ไข   เพศ   ด่าน่าหน้าชื่อ   ต่าแหน่งทางรัชาการ   ชื่อ   สกุล   หน่วยงาน   สถานะการทั่งงาน     Is between and the procession   Image: State State S                                                                                                    |      |
| Interest or group by that column   Interest or column hear in here to group by that column intuntified intuntified intuntified intuntified intuntified intuntified intuntified intuntified intuntified intuntified intuntified intuntified intuntified intuntified intuntified intuntified interest of interest of int                                                                                                    |      |
| Initial and the legic production of the legic production of the legic producti |      |
| เกิด   เกิด   เกิด     Image: Image: Image                                                               |      |
| B Deter ขาย นาย อาจารย์ อัลนี ขาดะนาวิน มหาวิทยาลัยรามคำแหง ทำงานปกติ                                                                                                    | -    |
|                                                                                                    |      |
| 🖩 🖶 Edit 🕞 New 💼 Delete ชาย นาย อาจารย์ ทิฆัมพร ภูพันนา มหาวิทยาลัยรามค่าแหง ทำงานปกติ                                                                                                    |      |
| 🖩 🖻 Edit 🕒 New 💼 Delete หญิง นางสาว อาจารย์ ตุภวรรณ ชุ่นโหหอง มหาวิทยาลัยรามคำแหง ทำงานปกติ                                                                                                    |      |
| 🖩 🖻 Edit 🕒 New 💼 Delete หญิง นางสาว อาจารย์ ชญานิษฐ์ ชญานิษฐ์ วิทยาภิรมย์ มหาวิทยาลัยรามคำแหง ท่างานปกติ                                                                                                    |      |
| 🖩 🖻 Edit 🕒 New 💼 Delete หญิง นางสาว อาจารย์ รมย์รัสม์ รมย์รัสม์ หัชรพงศ์พรรณ มหาวิทยาลัยรามคำแหง ท่างานปกติ                                                                                                    |      |
| 🖩 📴 Edit 🕒 New 💼 Delete ชาย นาย อาจารย์ อนุวัฒน์ อนุวัฒน์ เขียวปราง มหาวิทยาลัยรามคำแหง ทำงานปกติ                                                                                                    |      |
| Edit <table-cell> New 👘 Delete ชาย นาย อาจารย์ อุจารย์ ลุริยัน เชตบรรจง มหาวิทยาลัยรามคำแหง ทำงานปกติ</table-cell>                                                                                                    |      |
| 🖩 📴 Edit 🕒 New 👕 Delete หญิง นางสาว อาจารย์ กิตติญา สุประดิษฐ มหาวิทยาลัยรามคำแหง ทำงานปกติ                                                                                                    |      |
| 🗷 📴 Edit 🕒 New 👕 Delete ชาย อาจารย์ อาจารย์ ธนารักษ์ สารเถื่อนแก้ว มหาวิทยาลัยรามคำแหง ทำงานปกติ                                                                                                    |      |
| B Delete New 1 Delete หญ่ง                                                                                                    |      |
| 🖩 📴 Edit 🕒 New 💼 Delete ชาย นาย อาจารย์ เช่น ชานชม มหาวิทยาลัยรามคำแหง ท่างานปกติ                                                                                                    |      |
| 🖩 📴 Edit 🕒 New 💼 Delete ชาย นาย อาจารย์ ปริวรรต อิ่มสอาด มหาวิทยาลัยรามค่าแหง ท่างานปกติ                                                                                                    |      |
| 🗷 📴 Edit 🕒 New 💼 Delete หญิง นาง ผู้ช่วยศาสตราจารย์ ลุนัมหา วงศจตุรภัทร มหาวิทยาลัยรามคำแหง ท่างานปกติ                                                                                                    |      |
| B 🗗 Edit <table-cell-rows> New 👘 Delete</table-cell-rows>                                                                                                    |      |
| B 🗗 Edit <table-cell-rows> New 👘 Delete หญิง นางสาว อาจารย์ กรรณิการ์ แสนสุภา มหาวิทยาลัยรามค่าแหง ท่างานปกติ</table-cell-rows>                                                                                                    |      |
| 🖩 📴 Edit 🕂 New 🗑 Delete หญิง นางสาว อาจารย์ ดวงใจ หทัยรัตน์ดีรี มหาวิทยาลัยรามค่าแหง ทั้งงานปกติ                                                                                                    |      |
| Edit                                                                                                    |      |
| B 🗗 Edit                                                                                                    |      |
| ษ 📴 Edit 🕀 New 💼 Delete ชาย อาจารย์ Mr. Mirko Hannes Martin มหาวิทยาลัยรามค่าแหง ท่างานปกติ                                                                                                    |      |
| د<br>الله O ک: 👩 🥅 🛱 😋 👩 🔞 🖬                                                                                                    | 4 PM |

จะมีหน้าต่างใหม่ขึ้นมา กด NEW จะมีหน้าเล็กเด้งขึ้นมาให้ใส่ข้อมูลอาจารย์คนใหม่

-2-

| S logout.ru.ac.th:1000/portal?4375 ×                      | 🗰 ระบบจับทราบหลักสูตร           | × 🗰 checo-เพิ่มแก้ไขประวัติอา | ลารย์ × +          |                  |                 |                                           | ~ - 6 X                               |
|-----------------------------------------------------------|---------------------------------|-------------------------------|--------------------|------------------|-----------------|-------------------------------------------|---------------------------------------|
|                                                           | 28.55.154/checo/frm_Teacher.asp | px?u=00700                    |                    |                  |                 |                                           | @ 🖻 ☆ 🗊 G 🖬 🏝 :                       |
| เป็นเดา เดิม เป็า วิชิตาดา                                | C <del>hee</del> o              | หน้าแรก Admin Too             | ls - รายงาน -      |                  |                 | a ชื่อผู้ใช้งาน(ru_checo(admin ระดับมหาวิ | ทยาลัย)) +                            |
| Drag a column header here to gro                          | oup by that column              |                               |                    |                  |                 |                                           |                                       |
| เพิ่ม/ลบ/แก้ไข                                            | เพศ                             | ตำนำหน้าชื่อ                  | ตำแหน่งทางวิชาการ  | ชื่อ             | สกุล            | หน่วยงาน                                  | สถานะการทำงาน                         |
|                                                           | 8 -                             |                               | <b></b>            |                  |                 | <b></b>                                   |                                       |
| 🗉 📑 Edit 🕂 New 前 Delete                                   | ชาย                             | นาย                           | อาจารย์            | อัคนี            | ชาตะนาวิน       | มหาวิทยาลัยรามดำแหง                       | ทำงานปกติ                             |
| Edit Form                                                 |                                 |                               | 8                  | ที่ฆัมพร         | ภูพันนา         | มหาวิทยาลัยรามคำแหง                       | ทำงานปกติ                             |
| รหัสบัตรประจำตัวประชาชน:                                  |                                 | ]                             |                    | ศุภวรรณ          | ขันโททอง        | มหาวิทยาลัยรามดำแหง                       | ทำงานปกติ                             |
| เพศ:                                                      |                                 |                               |                    | ชญานิษฐ์         | วิทยาภิรมย์     | มหาวิทยาลัยรามดำแหง                       | ทำงานปกติ                             |
| คำนำหน้าชื่อ:                                             | <b>•</b>                        |                               |                    | รมย์รัศมิ์       | พัชรพงศ์พรรณ    | มหาวิทยาลัยรามคำแหง                       | ทำงานปกติ                             |
| ดำแหนงทางวิชาการ:                                         |                                 |                               |                    | อนุวัฒน์         | เขียวปราง       | มหาวิทยาลัยรามคำแหง                       | ทำงานปกติ                             |
| ນບ.<br>ສາລະ                                               |                                 |                               |                    | สุริยัน          | เขตบรรจง        | มหาวิทยาลัยรามคำแหง                       | ทำงานปกติ                             |
| หน่วยงาน: มหาวิท                                          | ยาลัยรามดำแหง                   |                               |                    | กิตติญา          | สุประดิษฐ       | มหาวิทยาลัยรามคำแหง                       | ทำงานปกติ                             |
| สถานะการทำงาน:                                            |                                 |                               |                    | ธนารักษ์         | สารเถื่อนแก้ว   | มหาวิทยาลัยรามคำแหง                       | ทำงานปกติ                             |
|                                                           |                                 |                               |                    | นพวรรณ           | มุสิกบุตร       | มหาวิทยาลัยรามคำแหง                       | ทำงานปกติ                             |
| 🗉 🛃 Edit <table-cell-rows> New 前 Delete</table-cell-rows> | ชาย                             | นาย                           | อาจารย์            | เช่น             | ชวนชม           | มหาวิทยาลัยรามดำแหง                       | ทำงานปกติ                             |
| 🗉 🛃 Edit <table-cell-rows> New 前 Delete</table-cell-rows> | ชาย                             | นาย                           | อาจารย์            | ปริวรรต          | อิ่มสอาด        | มหาวิทยาลัยรามดำแหง                       | ทำงานปกติ                             |
| 🗉 📑 Edit 🕂 New 前 Delete                                   | หญิง                            | นาง                           | ผู้ช่วยศาสตราจารย์ | สุนันทา          | วงศ์จตุรภัทร    | มหาวิทยาลัยรามดำแหง                       | ทำงานปกติ                             |
| 🗉 🛃 Edit <table-cell-rows> New 前 Delete</table-cell-rows> |                                 | นาย                           | อาจารย์            | วรงค์            | กู่ระหงษ์       | มหาวิทยาลัยรามดำแหง                       | ทำงานปกติ                             |
| 🗉 📑 Edit 🕂 New 前 Delete                                   | หญิง                            | นางสาว                        | อาจารย์            | กรรณิการ์        | แสนสุภา         | มหาวิทยาลัยรามดำแหง                       | ทำงานปกติ                             |
| 🗉 📑 Edit 🕂 New 前 Delete                                   | หญิง                            | นางสาว                        | อาจารย์            | ดวงใจ            | หทัยรัตน์ศิริ   | มหาวิทยาลัยรามดำแหง                       | ทำงานปกติ                             |
| 🗉 📑 Edit 🖶 New 前 Delete                                   | หญิง                            | นางสาว                        | อาจารย์            | สมกมล            | รักวีรธรรม      | มหาวิทยาลัยรามคำแหง                       | ทำงานปกติ                             |
| 🗉 📑 Edit 🕂 New 前 Delete                                   | หญิง                            | นางสาว                        | อาจารย์            | สุภาพร           | มานะจิตประเสริฐ | มหาวิทยาลัยรามคำแหง                       | ทำงานปกติ                             |
| 🗉 📑 Edit 🕂 New 前 Delete                                   | ชาย                             |                               | อาจารย์            | Mr. Mirko Hannes | Martin          | มหาวิทยาลัยรามคำแหง                       | ทำงานปกติ                             |
| 4                                                         |                                 | 1                             |                    | 1                | 1               | 1                                         | • • • • • • • • • • • • • • • • • • • |
| 🗏 🔎 🛱 📿 📕                                                 | 💼 🖻 💌 🧿                         | 🖕 🔟                           |                    |                  |                 | 🤔 33°C                                    | มีเมฆสสวนไหญ่ ^ © 🖅 🕬 ใหย 8/15/2023 📆 |

ใส่ข้อมูลครบแล้วกด Update สีเขียว

|                                                         | CHEEO             | หน้าแรก Admin Too | s ▼ รายงาน ▼       |                  |                      | 💄 ชื่อผู้ใช้งาน(ru_checo(admin ระดับมหาวิ | ทยาลัย)) ∽    |
|---------------------------------------------------------|-------------------|-------------------|--------------------|------------------|----------------------|-------------------------------------------|---------------|
| a column header here to grou                            | up by that column |                   |                    |                  |                      |                                           |               |
| -<br>พิ่ม/ลบ/แก้ไข                                      | เพศ               | ดำนำหน้าชื่อ      | ตำแหน่งทางวิชาการ  | ชื่อ             | สกุล                 | หน่วยงาน                                  | สถานะการทำงาน |
|                                                         | 8 -               | <b></b>           | -                  |                  |                      | -                                         |               |
| 🛃 Edit <table-cell-rows> New 前 Delete</table-cell-rows> | ชาย               | นาย               | อาจารย์            | อัคนี            | ชาตะนาวิน            | มหาวิทยาลัยรามคำแหง                       | ทำงานปกติ     |
| 🛃 Edit <table-cell-rows> New 前 Delete</table-cell-rows> | ชาย               | นาย               | อาจารย์            | ที่ฆัมพร         | ภูพันนา              | มหาวิทยาลัยรามดำแหง                       | ทำงานปกติ     |
| 🛃 Edit <table-cell-rows> New 🍿 Delete</table-cell-rows> | หญิง              | นางสาว            | อาจารย์            | ศุภวรรณ          | ขันโททอง             | มหาวิทยาลัยรามดำแหง                       | ทำงานปกติ     |
| 📑 Edit <table-cell-rows> New 前 Delete</table-cell-rows> | หญิง              | นางสาว            | อาจารย์            | ชญานิษฐ์         | วิทยาภิรมย์          | มหาวิทยาลัยรามคำแหง                       | ทำงานปกติ     |
| 📑 Edit <table-cell-rows> New 前 Delete</table-cell-rows> | หญิง              | นางสาว            | อาจารย์            | รมย์รัศมี่       | พัชรพงศ์พรรณ         | มหาวิทยาลัยรามคำแหง                       | ทำงานปกติ     |
| 📑 Edit <table-cell-rows> New 前 Delete</table-cell-rows> | ชาย               | นาย               | อาจารย์            | อนุวัฒน์         | เขียวปราง            | มหาวิทยาลัยรามคำแหง                       | ทำงานปกติ     |
| 📑 Edit 🖶 New 前 Delete                                   | ชาย               | นาย               | อาจารย์            | สุริยัน          | เขตบรรจง             | มหาวิทยาลัยรามคำแหง                       | ทำงานปกติ     |
| 🛃 Edit <table-cell-rows> New 前 Delete</table-cell-rows> | หญิง              | นางสาว            | อาจารย์            | ก็ตติญา          | สุประดิษฐ            | มหาวิทยาลัยรามคำแหง                       | ทำงานปกติ     |
| 🛃 Edit <table-cell-rows> New 前 Delete</table-cell-rows> | ชาย               |                   | อาจารย์            | ธนารักษ์         | สารเถื่อนแก้ว        | มหาวิทยาลัยรามดำแหง                       | ทำงานปกติ     |
| 🛃 Edit 🕂 New 🍿 Delete                                   | หญิง              | นางสาว            | อาจารย์            | นพวรรณ           | มุสึกบุตร            | มหาวิทยาลัยรามคำแหง                       | ทำงานปกติ     |
| 🛃 Edit <table-cell-rows> New 前 Delete</table-cell-rows> | ชาย               | นาย               | อาจารย์            | เช่น             | ชวนชม                | มหาวิทยาลัยรามดำแหง                       | ทำงานปกติ     |
| Edit 🕂 New 前 Delete                                     | ชาย               | นาย               | อาจารย์            | ปริวรรต          | อิ่มสอาด             | มหาวิทยาลัยรามดำแหง                       | ทำงานปกติ     |
| Edit 🕂 New 前 Delete                                     | หญิง              | นาง               | ผู้ช่วยศาสตราจารย์ | สุนันทา          | วงศ์จตุรภัทร         | มหาวิทยาลัยรามคำแหง                       | ทำงานปกติ     |
| 🛃 Edit <table-cell-rows> New 前 Delete</table-cell-rows> |                   | นาย               | อาจารย์            | วรงค์            | กู่ระหงษ์            | มหาวิทยาลัยรามดำแหง                       | ทำงานปกติ     |
| 🛃 Edit 🕂 New 前 Delete                                   | หญิง              | นางสาว            | อาจารย์            | กรรณิการ์        | <mark>แสนสุภา</mark> | มหาวิทยาลัยรามดำแหง                       | ทำงานปกติ     |
| Edit 🕂 New 前 Delete                                     | หญิง              | นางสาว            | อาจารย์            | ดางใจ            | หทัยรัตน์ศิริ        | มหาวิทยาลัยรามคำแหง                       | ทำงานปกติ     |
| Edit 🕂 New 前 Delete                                     | หญิง              | นางสาว            | อาจารย์            | สมกมล            | รักวิรธรรม           | มหาวิทยาลัยรามคำแหง                       | ทำงานปกติ     |
| Edit 🕂 New 前 Delete                                     | หญิง              | นางสาว            | อาจารย์            | สุภาพร           | มานะจิตประเสริฐ      | มหาวิทยาลัยรามคำแหง                       | ทำงานปกติ     |
|                                                         | ชาย               |                   | อาจารย์            | Mr. Mirko Hannes | Martin               | มหาวิทยาลัยรามดำแหง                       | ทำงานปกติ     |

ชื่ออาจารย์คนใหม่จะอยู่บนสุด

กลับมาที่หน้าระบบ CHECO ให้ออกจากระบบ CHECO และเข้าระบบ CHECO อีกครั้งเพื่อให้ระบบอัพเดทข้อมูล แล้วทำตามขั้นตอนการ เพิ่มชื่ออาจารย์ผู้รับผิดชอบหลักสูตรและอาจารย์ประจำหลักสูตร